## Pasos a seguir

1. Ingresa a la siguiente liga:

http://campusvirtual.sems.udg.mx/servicios\_cv/

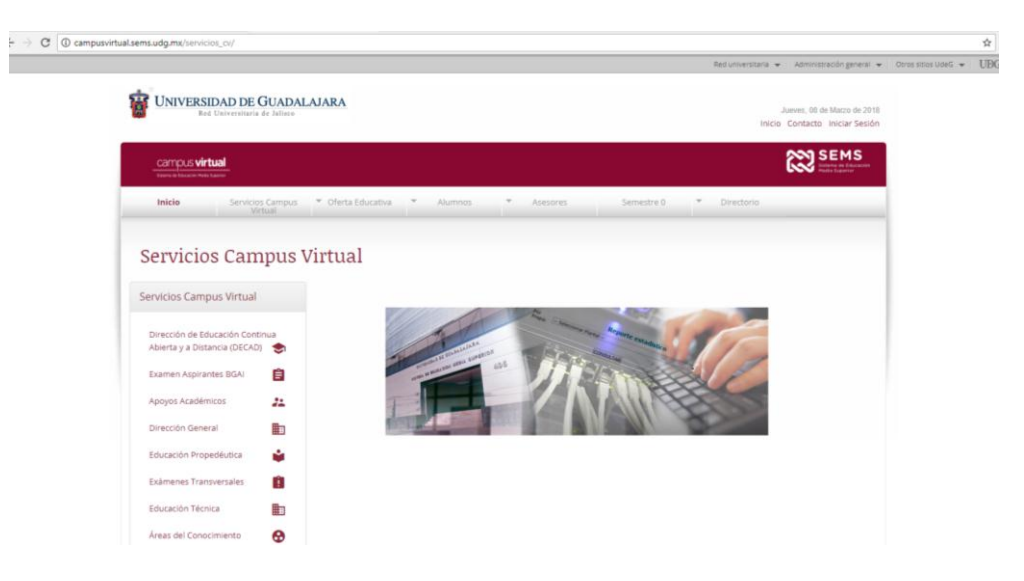

2. Inicia sesión con tu Código y Nip de Siiau

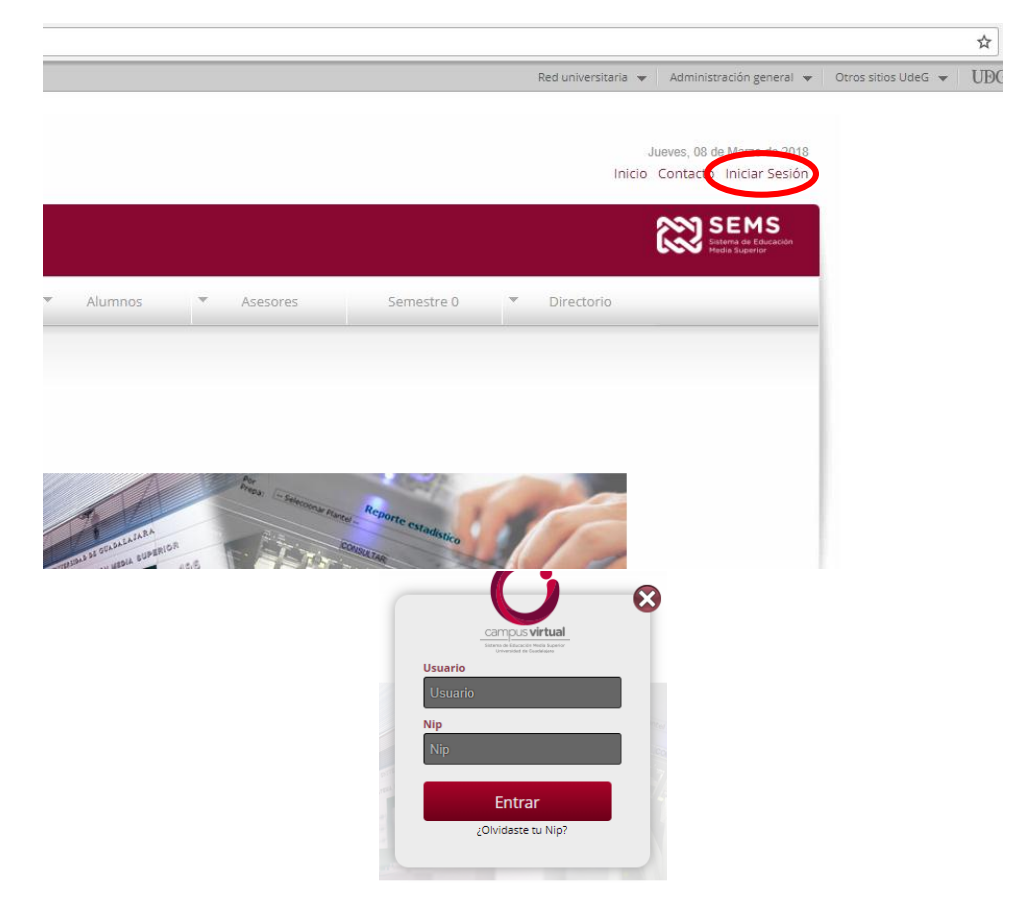

- -> C C campusvirtual.sems.udg.mx/servicios\_cv Administración general + Otros sitios UdeG + UDG UNIVERSIDAD DE GUADALAJARA Jueves, 08 de Marzo de 2018 Início Contacto Iniciar Sesión SEMS campus virtual Servicios Campus Virtual Servicios Campus Virtual Dirección de Educación Continua Abierta y a Distancia (DECAD) 📚 Examen Aspirantes BGAI os Académicos 22 tión General ŵ 0
- 3. En el submenú, selecciona Exámenes Transversales

- 4. Selecciona el examen a realizar
  - campus virtual Servicios Campus Virtual Tutoría Inicio Mis Cursos Semestre 0 Exámenes Transversales Servicios Campus Virtual Matemática Avanzada 😑 Dirección de Educación Continua Abierta y a Distancia (DECAD) 📚 Matemática y ciencia I 😑 Matemática y ciencia II 😑 Examen Aspirantes BGAI Matemática y vida cotidiana II 🚊 Apoyos Académicos 🛛 🔒 Precálculo 😑 Dirección General Educación Propedéutica 🛛 🗳
- 5. Realiza tu examen, recuerda que una vez iniciado debes terminarlo.

Nota: Si tienes problemas al iniciar sesión, acude con el Oficial Mayor Administrativo.

## Fechas de aplicación

| Campo<br>Disciplinar | Periodo de<br>aplicación |
|----------------------|--------------------------|
|                      |                          |
| Comunicación         | 20 al 22 de marzo        |
| Humanidades          | 25 y 26 de marzo         |
| Experimentales       | 27 al 29 de marzo        |
| Sociales             | 1 y 2 de abril           |
| Matemáticas          | 3 al 5 de abril          |
| Salud                | 8 y 9 de abril           |
| Inglés               | 8 al 12 de abril         |
|                      |                          |